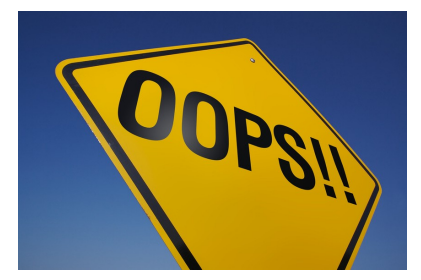

# Processing Finance Corrections

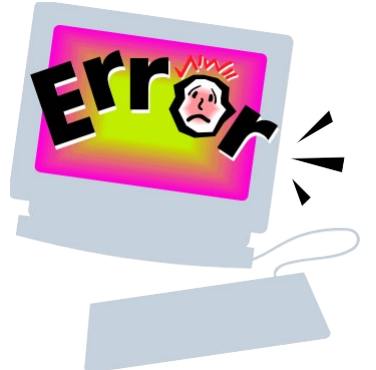

February 19, 2019

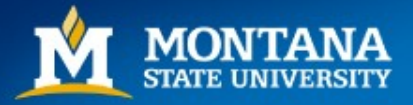

#### What's the Difference?

#### <u>JD1</u>

- Processed by Department using Banner form FGAJVCM
- Only for corrections between <u>one</u> index number
- NOT for revenue/income accounts (start with 5xxxx)
- NOT for capital accounts (start with 63xxx)
- NOT for payroll corrections (start with 61xxx)

#### **Finance Correction**

- Processed by UBS using Finance Correction form
- Corrections between multiple index numbers
- Okay for any account numbers
- NOT for payroll corrections

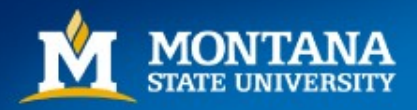

#### FGAJVCM

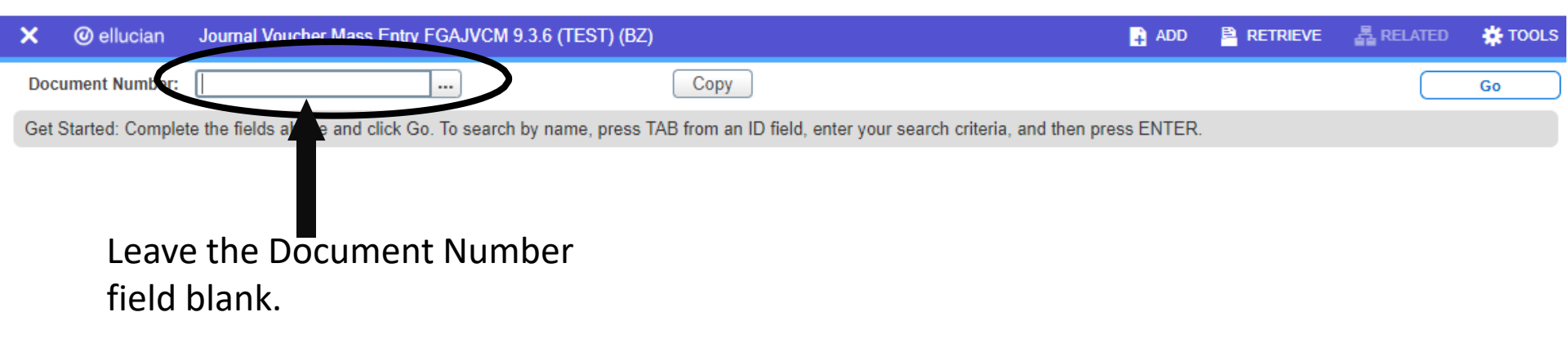

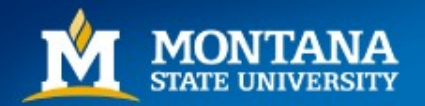

# **Directions for FGAJVCM**

- Leave <u>Document Number</u> blank, press Alt + Page Down for Next Block
- NOTE: When correcting pcard transactions, <u>DO NOT</u> re-use your S-doc # as your journal entry #
- <u>Transaction Date</u>, press <Tab> to default to today's date. Note: At fiscal year end, to create a June 30 entry, you will have to manually change the date by clicking on the calendar button next to the 'Transaction Date' field and choosing June 30.
- <u>Document Total</u>, enter the sum of all debits & credits (disregard the sign +/-). Each entry will need at least two lines. For example, if you are correcting a \$20 entry, your document total will be \$40

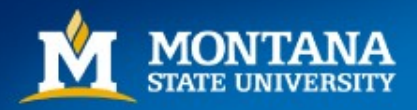

| Document Number:     Start Or       JOURNAL LEVENER OCCURLIN INJECT     Insert     Delete     Copy       Transaction Date *     02/12/2019     Document Text Exists     NSF Checking       Document Total     VISF Checking     Deferred Edit       * DEFAULT VALUES     Insert     Delete     Copy       Type     Bank     Budget Period     Insert     Delete     Copy       Seq *     Type *     Status     COA*     Index     Fund     Orgn     Act     Prog     Act     Locn     Proj       *     Completion     10 *     Por Page     Record     Record     Copy       *     Completion     Insert     Delete     Copy       *     Completion     Insert     Delete     Copy                                                                                                    | × Ø ellucian      | Journal Vouch | er Mass Entry f | GAJVCM 9.3. | 6 (TEST) (BZ) |      |      |                        | 🔒 ADD                  |          | 🖧 RE   | LATED   | tools           |
|----------------------------------------------------------------------------------------------------|-------------------|---------------|-----------------|-------------|---------------|------|------|------------------------|------------------------|----------|--------|---------|-----------------|
| ▼ JOURIAL Weekeek boloculation interview          ⓐ Insert ■ Delete ■ Copy<br>☐ Document Text Exists<br>Ø 2/12/2019<br>Document Total<br>Ø NSF Checking<br>Deferred Edit<br>Ø Deferred Edit<br>Ø D                                                                                                    | Document Number:  |               | >               |             |               |      |      |                        |                        |          | (      | Start ( | Dver            |
| Transaction Date* 02/12/2019   Document Total     Default Val UE     Default Val UE <td< th=""><th>JOURNAL VOUDILLE</th><th>DOCUMENT HEAD</th><th>50 <b>.</b></th><th></th><th></th><th></th><th></th><th></th><th></th><th>🗄 Insert</th><th>Delete</th><th>🍙 Сору</th><th>Ϋ, Filter</th></td<>                                                                                                    | JOURNAL VOUDILLE  | DOCUMENT HEAD | 50 <b>.</b>     |             |               |      |      |                        |                        | 🗄 Insert | Delete | 🍙 Сору  | Ϋ, Filter       |
| Document Total       Decument Total        Deferred Edit       Deferred Edit       Deciption       Deciption       Deciption       Deciption       Deciption       Deciption       Deciption       Deciption       Deciption       Deciption       Deciption       Deciption       Deciption       Deciption       Deciption          Deciption                   Deciption                                              Deciption     Deciption  Deciption    Deciption  Deciption Type * Status COA * Index Fund Organ Acct Prog Activ Locon Proj  The Deciption The Deciption The Deciption  The Deciption The Deciption The Deciption The Deciption The Deciption The Deciption The Deciption The Deciption The Deciption The Deciption The Deciption The Deciption The Deciption The Deciption The Dec                                                                                                    | Transaction Date  | * 02/12/2019  |                 |             |               |      |      | Document T             | Text Exists            |          |        |         |                 |
| DEFAULT VALUES     DEFAULT VALUES     Defect Edit      Description     Description     Deposit     Deposit     Deposit     Deposit     Deposit     Delete     Corrency     Seq *     Type *     Status     COA *     Index     Fund     Orgn     Acct     Prog     Actv     Locn     Proj      Complete     Insert     Delete     Copy      Complete     In Process                                                                                                    | Document Total    |               |                 |             |               |      |      | NSF Checki             | ing                    |          |        |         |                 |
| V DEFAULT VALUES       Insert       Delete       * Copy         Type        Bank        Budget Period          Description       Deposit       Currency           Y JOURNAL VOUCHER DETAIL       Insert       Delete       * Copy         Seq *       Type *       Status       COA *       Index       Fund       Orgn       Acct       Prog       Actv       Locn       Proj         4       1 of 1 >>       10 *       Per Page       Record       Record        Record         Complete       In Process                                                                                                    |                   |               |                 |             |               |      |      | Deferred Ed            | lit                    |          |        |         |                 |
| Type     Bank     Description     Deposit     Deposit </td <td>DEFAULT VALUES</td> <td></td> <td>_</td> <td></td> <td></td> <td></td> <td></td> <td></td> <td></td> <td>🚹 Insert</td> <td>Delete</td> <td>Сору</td> <td>Ϋ, Filter</td>                                                                                                    | DEFAULT VALUES    |               | _               |             |               |      |      |                        |                        | 🚹 Insert | Delete | Сору    | Ϋ, Filter       |
| Description     JOURNAL VOUCHER DETAIL     Insert     Deposit     Currency     Insert     Detet     Insert     Detet     Insert <td>Туре</td> <td></td> <td></td> <td></td> <td>Bank</td> <td></td> <td></td> <td></td> <td>Budget Period</td> <td></td> <td></td> <td></td> <td></td>                                                                                                    | Туре              |               |                 |             | Bank          |      |      |                        | Budget Period          |          |        |         |                 |
| ✓ JOURNAL VOUCHER DETAIL       Insert       □ Delete       □ Copy         Seq *       Type *       Status       COA *       Index       Fund       Orgn       Acct       Prog       Actv       Locn       Proj         4       1       1       1       Image: Status       Image: Status <td>Description</td> <td></td> <td>ノ</td> <td></td> <td>Deposit</td> <td></td> <td></td> <td></td> <td>Currency</td> <td></td> <td></td> <td></td> <td></td>                                                                                                    | Description       |               | ノ               |             | Deposit       |      |      |                        | Currency               |          |        |         |                 |
| Seq *     Type *     Status     COA *     Index     Fund     Orgn     Acct     Prog     Actv     Locn     Proj       Image: Seq *     1     1     Image: Seq *     1     Image: Seq *     Image: Seq *     Imag                                                                                                    | JOURNAL VOUCHER   | DETAIL        |                 | +           |               |      |      |                        |                        | 🗄 Insert | Delete | 🖷 Сору  | 👻 Filter        |
| 1   Image: State of the state of the sta | Seq * Type *      | Status        | COA *           | Index       | Fund          | Orgn | Acct | Prog                   | Actv                   | Locn     |        | Proj    | Perc            |
| Image: Complete in Process                                                                                                    |                   |               | 1               |             |               |      |      |                        |                        |          |        |         |                 |
| COMPLETION     Complete In Process     X     X                                                                                                    | ▲<br>▲ ▲ ① of 1 ► | H 10 V        | Per Page        |             |               |      |      | ノ                      |                        |          |        | Rec     | ▶<br>ord 1 of 1 |
| Complete In Process                                                                                                    | COMPLETION        |               |                 |             |               |      |      | -                      |                        | 🗄 Insert | Delete | Па Сору | Ϋ, Filter       |
|                                                                                                    | Complete In F     | Process       |                 |             |               |      |      |                        |                        |          |        |         |                 |
| $\overline{\mathbf{x}}$                                                                                                    |                   |               |                 |             |               |      |      |                        |                        |          |        |         |                 |
|                                                                                                    | <b>▲ ⊻</b>        |               |                 |             |               |      |      |                        |                        |          |        |         | SAVE            |
| EDIT Record: 1/1 FGBJVCH_FGBJVCH_DOC_AMT [1] @2000 - 2018 Ellucian. All rights reserved. ellu                                                                                                    | EDIT Record: 1/1  | FGBJVCH       | FGBJVCH_DOC_A   | MT [1]      |               |      |      | ©2000 - 2018 Ellucian. | . All rights reserved. |          |        | e       | lucian₅         |

Slide the bar over to retrieve/input additional data

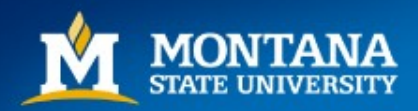

- <Tab> to <u>Type</u>: enter JD1
- <Tab> to <u>Bank</u>: enter 94 (for Bozeman only)
- Alt + Page Down for Next Block
- <Tab> past Seq field. The sequence number will default as you enter lines of data.
- <u>Type</u> will fill in as JD1 because you entered it above.
- <Tab> to <u>Index</u>: enter the index number you want to correct (original transaction).
- <Tab> to <u>Acct</u>: enter the account number of the transaction you want to correct (original transaction).

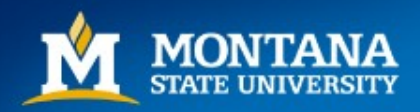

- <Tab> to <u>Amount</u>: enter amount to be corrected (use positive numbers only)
- <Tab> to <u>Debit/Credit</u>: enter + or (this will be the opposite sign of the original entry, for example if Banner FGITRND shows a + in the Increase/Decrease column, you will enter a in FGAJVCM)

| ×       | ellucian        | Journa | I Voucher I | Mass Entry FG | AJVCM 9.3.6 (TES | ST) (BZ) |        |         |      |      |               |          |             | 🔒 ADD    | RETRIEVE     | 🔓 RELA | TED 🚦   | TOOLS      |
|---------|-----------------|--------|-------------|---------------|------------------|----------|--------|---------|------|------|---------------|----------|-------------|----------|--------------|--------|---------|------------|
| Documer | nt Number: J0   | 269224 |             |               |                  |          |        |         |      |      |               |          |             |          |              | C      | Start C | ver        |
| ▼ JOURN | AL VOUCHER D    | OCUME  | T HEADER    |               |                  |          |        |         |      |      |               |          |             |          | 🗄 Insert 🗖   | Delete | Сору    | ₹, Filter  |
| Tra     | nsaction Date * | 02/12  | 2019        |               |                  |          |        |         |      |      | Document Tex  | t Exists |             |          |              |        |         |            |
| Do      | ocument Total   |        |             | 40.00         |                  |          |        |         |      |      | VSF Checking  |          |             |          | _            |        |         |            |
|         |                 |        |             |               |                  |          |        |         |      |      | Deferred Edit |          |             |          |              |        |         |            |
| DEFAUL  | LT VALUES       |        |             |               |                  |          |        |         |      |      |               |          |             |          | 🖬 Inse       | Delete | Copy    | 👻 Filter   |
|         | Туре            | JD1    |             |               |                  |          | E      | lank 94 | .)   |      |               | Bu       | dget Period |          |              |        |         |            |
|         | Description     |        |             |               |                  |          | Dep    | oosit   | )    |      |               |          | Currency    |          |              |        |         |            |
| - JOURN | AL VOUCHER D    | ETAIL  |             |               |                  |          |        |         |      |      |               |          |             |          | insert 🗖     | Done   | Сору    | Ŷ, Filter  |
| Seq *   | Type *          |        | Status      | COA *         | Index            | Fund     | Orgn   | Acct    | Prog | Actv | Locn          | Proj     | Percent     | Amount * | Debit/Cree   | dit    | NSF     | Override * |
|         | 1 JD1           |        |             | 1             | 4A6100           | 411201   | 436100 |         | 06   |      |               |          |             |          | 20.00 + Plus |        |         |            |
| 4       |                 |        |             |               |                  | •        |        |         |      |      |               |          |             |          |              |        |         | •          |
|         | 1 of 1 🕨 🕨      |        | 10 V F      | er Page       |                  |          |        |         |      |      |               |          |             |          |              |        | Reco    | ord 1 of 1 |
| COMPL   | ETION           |        |             |               |                  |          |        |         |      |      |               |          |             |          | 🕄 Insert 🛛   | Delete | Copy    | ♥, Filter  |
| Comp    | lete In Pi      | rocess | )           |               |                  |          |        |         |      |      |               |          |             |          |              |        |         |            |

| <b>⊼ ⊻</b>       |                               |                                             | SAVE      |
|------------------|-------------------------------|---------------------------------------------|-----------|
| EDIT Record: 1/1 | FGBJVCD.FGBJVCD_DR_CR_IND [1] | 62000 - 2018 Ellucian. All rights reserved. | ellucian  |
| IONTAN           | A                             |                                             | Mountains |

Minds

- <Tab> to <u>Description</u>: enter up to 35 characters (for example, 'Staples to 62299' or 'BI000159 to 62198')
- Press F10 key to save
- Press F6 key to <u>copy</u> entry and move to next line
- **Press F4 key to <u>paste</u>**. This will help you from having to reenter information that is the same.
- Your <u>Document Number</u> will now be visible at the top. WRITE THIS NUMBER DOWN ☺
- Repeat steps for each line. On your last line, end after pressing F10

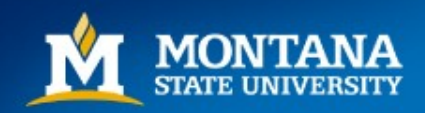

• Review your information by selecting Related, then Access Transaction Summary Info (FGIJSUM)

| ×      | @ ellucian        | Journal Vouch | ner Mass Entr | y FGAJVCM 9.3.6 | (TEST) (BZ) |         |       |      |       |                   |               | 🔒 ADD   |          | 뤏 REL  | ATED    | ¥ TOOLS     |
|--------|-------------------|---------------|---------------|-----------------|-------------|---------|-------|------|-------|-------------------|---------------|---------|----------|--------|---------|-------------|
| Docum  | nent Number: JO   | 269224        |               |                 |             |         |       |      |       |                   |               |         |          | ſ      | tart (  | Dver        |
| JOUR   | NAL VOUCHER D     | OCUMENT HEAD  | DER           |                 |             |         |       |      |       |                   |               |         | 🖸 Insert | Delets | Сору    | Y, Filter   |
| т      | ransaction Date * | 02/12/2019    |               |                 |             |         |       | 1    | Doc   | ument Text Exists |               |         |          |        |         |             |
|        | Document Total    |               | 40.00         |                 |             |         |       |      | V NSF | Checking          |               |         |          |        |         |             |
|        |                   |               | 1             |                 |             |         |       |      | Defe  | erred Edit        |               |         |          |        |         |             |
| • DEFA | ULT VALUES        |               |               |                 |             |         |       |      |       |                   |               |         | 🖸 Insert | Dele   | Сору    | Y, Filter   |
|        | Туре              | JD1           |               |                 |             | Bank    | 94    |      |       |                   | Budget Period |         |          |        |         |             |
|        | Description       |               |               |                 |             | Deposit |       |      |       |                   | Currency      | )       |          |        |         |             |
| JOUR   | NAL VOUCHER D     | ETAIL         |               |                 |             |         |       |      |       |                   |               |         | 🕄 Insert | Delete | Га Сору | Ÿ, Filter   |
| Seq *  | Type *            | Status        | COA *         | Index           | Fund        | Orgn    | Acct  | Prog | Actv  | Locn              | Proj          | Percent | Amou     | int *  | 0       | )ebit/Credi |
|        | 1 JD1             | Postal        | ole 1         | 4A6100          | 411201      | 436100  | 62290 | 06   |       |                   |               |         |          |        | 20.00 + | ⊦ Plus      |
|        | 2 JD1             |               | 1             | 4A6100          | 411201      | 436100  | 62210 | 06   |       |                   |               |         |          |        | 20.00 - | Minus       |
|        |                   |               |               |                 | → 4         |         |       |      |       |                   |               |         |          |        |         |             |
| 14 .4  | 🛛 🚺 of 1 🕨 🕽      | 10 -          | Per Page      |                 |             |         |       |      |       |                   |               |         |          |        | Rec     | ord 2 of 2  |
| • сом  | PLETION           |               |               |                 |             |         |       |      |       |                   |               |         | 🖬 Insert | Delete | Copy    | Y. Filter   |
| Con    | nplete In Pl      | rocess        |               |                 |             |         |       |      |       |                   |               |         |          |        |         |             |

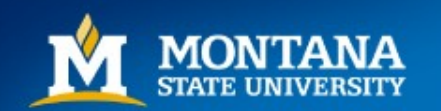

• Review your information by going to Related, Access Transaction Summary Info

| ×      | @ ellucian    | Journal Voucher Summ | ary FGIJSUN  | I 9.0 (TEST) (BZ | <u>Z)</u> |             |        |       |       |      |        | 🔒 ADD              | RETRIEVE | 뤕     | RELATED    | 🔆 TOOLS     |
|--------|---------------|----------------------|--------------|------------------|-----------|-------------|--------|-------|-------|------|--------|--------------------|----------|-------|------------|-------------|
| Docum  | ent: J0269224 | Submission: 0 Transa | action Date: | 02/12/2019       |           | Document To | otal:  |       | 40.00 |      |        |                    |          |       | Start      | Over        |
| ▼ JOUR | NAL VOUCHER   | SUMMARY              |              |                  |           |             |        |       |       |      |        |                    | 🗄 Insert |       | ie 🔽 Copy  | ¥, Filter   |
| tatus  |               | Sequence             | Туре         | COA              | Index     | Fund        | Orgn   | Acct  | Prog  | Actv | Locn   | Transaction Amount |          |       | Debit/Cred |             |
| Postab | ole 🔽         | 1                    | JD1          | 1                | 4A6100    | 411201      | 436100 | 62290 | 06    |      |        |                    |          | 20.00 | + Plus     |             |
| Postab | ole           | 2                    | JD1          | 1                | 4A6100    | 411201      | 436100 | 62210 | 06    |      |        |                    |          | 20.00 | - Minus    |             |
|        |               |                      |              |                  |           |             |        |       |       |      | Total: |                    |          | 40.00 |            |             |
| R -    | - 💽 of 1 🕨    | ▶ 10 ▼ Per Pa        | ge           |                  |           |             |        |       |       |      |        |                    |          |       | Ke         | cord 1 of 2 |

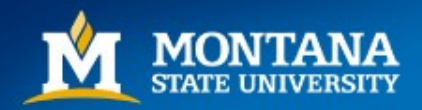

- If all is well, print the screen for your records Choose 'Tools', then 'Print Screenshot'
- Press X to exit back to main screen
- Press Alt + Page Down, to get to the 'Completion' section of the screen
- Press Complete. This will forward your document to the posting process. You should see your transaction in Banner within a few minutes.

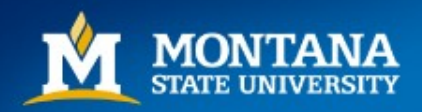

#### FGAJVCM - What if something is wrong?

- Use your arrow keys to tab to the line that needs to be corrected
- Make your changes you can use the insert, delete and copy buttons on the right side of the screen
- Press F10 to save
- Repeat steps for review
- If your Document Total or Date needs to be changed, Alt + Page Up to the top and correct. Alt + Page Down to get back into the Journal Voucher Detail, then Complete

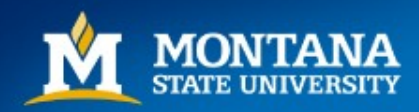

# FGAJVCM - Still not able to post?

- Sometimes Banner gets stuck ☺
- Don't worry, we can fix it
- Write down your document number, exit
   FGAJVCM and go back to Banner menu screen
- Reenter FGAJVCM and pull up your document
- Make sure it is correct and try to complete again

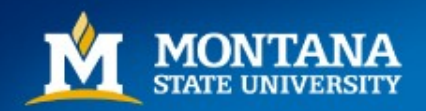

# FGAJVCM - <u>STILL</u> not working?

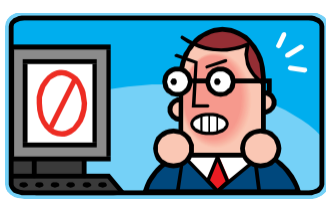

- Don't panic, call me, Christina x3653
- If I can't unstick it, we can delete the transaction and start over
- The Finance Systems team at <u>fast@montana.edu</u> can also delete a transaction

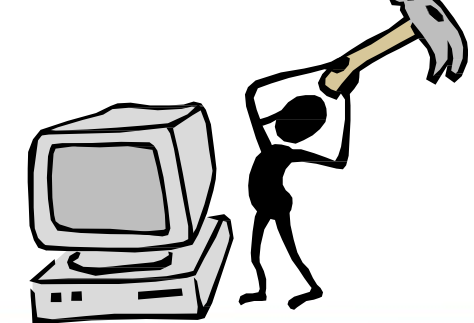

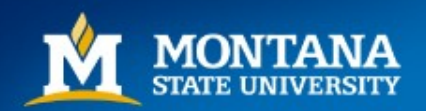

# Helpful tips for completing JD1s

- Make sure you are correcting to and from the <u>same index number</u>
- Check your signs (+/-) in Banner to be sure you're correcting in 'the right direction'. Debit and credit DOES NOT work for JD1s
- Make sure your entered amounts all added together equal the Document Total
- Make sure your transaction is in balance debits and credits (plusses and minuses) are equal
- Always let Banner default your document number
- Plan your entry using the JD1 template available on the UBS website here: <u>http://www.montana.edu/wwwbu/forms.html</u>

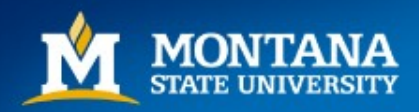

# Helpful tips for completing JD1s

|       |                  |       | Number |      |              |      |      | Page 1 | of       | 1           |
|-------|------------------|-------|--------|------|--------------|------|------|--------|----------|-------------|
|       |                  |       | Number |      |              |      |      | rage i |          |             |
| Date: | December 3, 2025 |       |        |      | Prepared by: |      |      |        |          |             |
| Duto. | December 5, 2025 |       |        |      | ricpared by: |      |      |        | -        |             |
| Expla | nation           |       |        |      |              |      |      |        |          |             |
|       |                  |       |        |      |              |      |      |        |          |             |
|       |                  |       |        |      |              |      |      |        |          |             |
|       |                  |       |        |      |              |      |      |        |          |             |
|       |                  |       |        |      |              |      |      |        |          |             |
|       |                  |       |        |      |              |      |      |        |          |             |
| SEQ   | JRNL TYPE        | INDEX | FUND   | ORGN | ACCT         | PROG | ACTV | AMOUNT | +/-      | DESCRIPTION |
| 1     | JD1              |       |        |      |              |      |      |        |          |             |
| 2     |                  |       |        |      |              |      |      |        |          |             |
| 3     |                  |       |        |      |              |      |      |        |          |             |
| 4     |                  |       |        |      |              |      |      |        |          |             |
| 5     |                  |       |        |      |              |      |      |        | <u> </u> |             |
| 6     |                  |       |        |      |              |      |      |        | <u> </u> |             |
|       |                  |       |        |      |              |      |      |        | <u> </u> |             |
| - 0   |                  |       |        |      |              |      |      |        | <u> </u> |             |
| 10    |                  |       |        |      |              |      |      |        | <u> </u> |             |
| 11    |                  |       |        |      |              |      |      |        |          |             |
| 12    |                  |       |        |      |              |      |      |        |          |             |
| 13    |                  |       |        |      |              |      |      |        |          |             |
| 14    |                  |       |        |      |              |      |      |        |          |             |
| 15    |                  |       |        |      |              |      |      |        |          |             |
| 16    |                  |       |        |      |              |      |      |        |          |             |
| 17    |                  |       |        |      |              |      |      |        |          |             |
| 18    |                  |       |        |      |              |      |      |        |          |             |
| 19    |                  |       |        |      |              |      |      |        |          |             |
| 20    |                  |       |        |      |              |      |      |        |          |             |
|       |                  |       |        |      |              |      |      | \$ -   |          |             |
|       |                  |       |        |      |              |      |      |        |          |             |

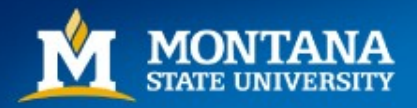

#### **Finance Corrections**

|            | FINANCE COR                                | RECTI | ON REQUEST             | FORM      |                      |
|------------|--------------------------------------------|-------|------------------------|-----------|----------------------|
|            |                                            | (Don  | ot include payroll con | rections) |                      |
| To:        | University Business Services<br>Accounting | Date: |                        | Approved: | AES/ES<br>University |
| Name:      | Phone:                                     |       | Email:                 |           |                      |
| Dept:      |                                            |       |                        |           | MSU OSP Approval     |
| Signature: |                                            |       |                        |           |                      |

Signature

Date

#### Please make the following corrections:

| Ci    | urrent Cod | ling     | Original d<br>and da | loc #<br>te |                         | Amount | Req   | uested Co | ling     |
|-------|------------|----------|----------------------|-------------|-------------------------|--------|-------|-----------|----------|
| Index | Account    | Activity | Doc. #               | Date        | Transaction Description | Amount | Index | Account   | Activity |
|       |            |          |                      |             |                         |        |       |           |          |
|       |            |          |                      |             |                         |        |       |           |          |
|       |            |          |                      |             |                         |        |       |           |          |
|       |            |          |                      |             |                         |        |       |           |          |
|       |            |          |                      |             |                         |        |       |           |          |
|       |            |          |                      |             |                         |        |       |           |          |
|       |            |          |                      |             |                         |        |       |           |          |
|       |            |          |                      |             |                         |        |       |           |          |
|       |            |          |                      |             |                         |        |       |           |          |
|       |            |          |                      |             |                         |        |       |           |          |
|       |            |          |                      |             |                         |        |       |           |          |
|       |            |          |                      |             |                         |        |       |           |          |

Per Federal/State guidelines, transfers and/or corrections involving an OSP account <u>must</u> be supported by a full justification for said transfer and/or corrections and made within 90 days of the original charge. **Justification:** 

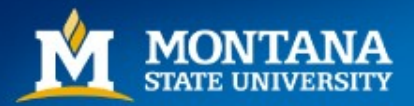

#### **Completing a Finance Correction Form**

- Please use the PDF form provided on the UBS website and <u>TYPE</u> it Handwritten forms are often hard for us to read and cause delays in processing
- Include your name and contact information
- Be sure to sign your form, we cannot process without a signature
- Under 'Current Coding' enter the original transaction information, including the Banner document number and date
- Under 'Transaction Description' enter the Banner description. This help us identify the correct transaction
- Under 'Amount' enter the amount you are correcting. This does not need to be the entire amount of the original transaction. If the amount was a credit, use a negative amount. This is a trigger for UBS to look to see if we need to enter as a debit or credit
- Under 'Requested Coding' enter the index and account you want to move the transaction to
- <u>JUSTIFICATION</u> IS REQUIRED FOR ALL REQUESTS, NOT JUST OSP CORRECTIONS

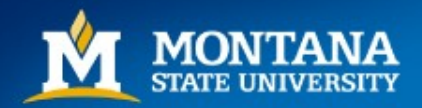

#### Finance Correction Form (con't)

- Submit your form to financecorrections@montana.edu for entry. We will route internally for OSP and other approval signatures, if required, before processing
- Backup documentation is helpful if you are:
  - Moving revenue
  - Moving credits to expense accounts (negative amounts)
  - Moving to/from a capital account code (63xxx)
  - Moving lump sums rather than individual transactions (yes, it is okay to do this as long as we have detailed backup)
- <u>PLEASE DON'T WAIT UNTIL JUNE TO SUBMIT YOUR CORRECTIONS</u>. This should be part of your monthly reconciliation process.

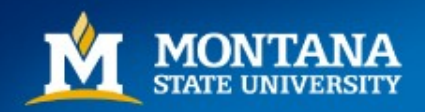

#### Corrections: Using CatBooks

| AgBooks Me       | enu                                                                                                    | Good After                                                                                                    | noon Angie it is                                                                                                    | Fri Dec 1                                                                                                    | 3.                                                                                                    |                                                                                                    | College of Ag &                                                                                                    |
|------------------|----------------------------------------------------------------------------------------------------|----------------------------------------------------------------------------------------------------|----------------------------------------------------------------------------------------------------|----------------------------------------------------------------------------------------------------|----------------------------------------------------------------------------------------------------|----------------------------------------------------------------------------------------------------|----------------------------------------------------------------------------------------------------|
| Data Entry       | ۲                                                                                                    |                                                                                                    |                                                                                                    |                                                                                                    |                                                                                                    |                                                                                                    |                                                                                                    |
| Reports          | •                                                                                                    | Memo o                                                                                                    | of Understandi                                                                                                    | ng                                                                                                    |                                                                                                    |                                                                                                    | AgBooks and Popups                                                                                                    |
| Correction       | •                                                                                                    | Finance                                                                                                    |                                                                                                    | -                                                                                                    |                                                                                                    |                                                                                                    |                                                                                                    |
| DPO              | •                                                                                                    | Payroll                                                                                                    |                                                                                                    |                                                                                                    |                                                                                                    | AaBooks is poir                                                                                                    | ting to EY: 2014                                                                                                    |
| Tools            | •                                                                                                    | Funding                                                                                                    |                                                                                                    |                                                                                                    |                                                                                                    |                                                                                                    |                                                                                                    |
| Options          | ٠L                                                                                                    | JD1                                                                                                    |                                                                                                    |                                                                                                    |                                                                                                    |                                                                                                    |                                                                                                    |
| Mobile           | •                                                                                                    |                                                                                                    |                                                                                                    |                                                                                                    |                                                                                                    | 91/ Agbooks users, 40                                                                                                    | J users currently on line.                                                                                                    |
| Property Control | •                                                                                                    |                                                                                                    | Det                                                                                                    | ha Embr                                                                                                    |                                                                                                    | Poporto                                                                                                    | Connections                                                                                                    |
| About            | •                                                                                                    |                                                                                                    | Da                                                                                                    | la Entr                                                                                                    | Y                                                                                                    | Keports                                                                                                    | Corrections                                                                                                    |
| JFF              | •                                                                                                    |                                                                                                    | Tx                                                                                                    | Form                                                                                                    | Grid                                                                                                    | Budget                                                                                                    | Finance                                                                                                    |
| Admin            | •                                                                                                    |                                                                                                    |                                                                                                    | <u>Bulk</u>                                                                                                    | Search                                                                                                    | BPA                                                                                                    | Payroll                                                                                                    |
| Logout           |                                                                                                    |                                                                                                    |                                                                                                    | <u>Deleted</u>                                                                                                    | <u>FY</u>                                                                                                    | <u>Vendor</u>                                                                                                    | Funding                                                                                                    |
|                  |                                                                                                    |                                                                                                    | Vendor                                                                                                    | <u>Form</u>                                                                                                    | <u>Grid</u>                                                                                                    | <u>Index</u>                                                                                                    | <u>JD1</u>                                                                                                    |
|                  |                                                                                                    |                                                                                                    | Index                                                                                                    | <u>Form</u>                                                                                                    | <u>Grid</u>                                                                                                    | <u>Web Usage</u>                                                                                                    |                                                                                                    |
|                  |                                                                                                    |                                                                                                    | Account                                                                                                    | <u>Form</u>                                                                                                    | <u>Grid</u>                                                                                                    | <u>Schedule</u>                                                                                                    |                                                                                                    |
|                  |                                                                                                    |                                                                                                    | Group                                                                                                    | Form                                                                                                    | <u>Grid</u>                                                                                                    | <u>Rollup</u>                                                                                                    |                                                                                                    |
|                  |                                                                                                    |                                                                                                    | Name                                                                                                    | <u>Form</u>                                                                                                    | <u>Grid</u>                                                                                                    |                                                                                                    |                                                                                                    |
|                  |                                                                                                    |                                                                                                    | SubAcct                                                                                                    | <u>Form</u>                                                                                                    | Grid                                                                                                    |                                                                                                    |                                                                                                    |
|                  | AgBooks Me         Data Entry         Reports         Correction         DPO         Tools         Options         Mobile         Property Control         About         JFF         Admin         Logout | AgBooks Menu         Data Entry       Image: Composition of the second of the second of th | AgBooks Menu   Data Entry   Reports   Correction   DPO   Tools   Options   Mobile   Property Control   About   JFF   Admin   Logout | AgBooks Menu Good Afternoon Angie it is   Data Entry    Reports Memo of Understandin   Correction Finance   DPO Payroll   Tools Funding   Options JD1   Mobile JD1   Property Control JD1   About JFF   Admin JFF   Logout Vendor   Index Account   Group Name   SubAcct | AgBooks Menu       Good Afternoon Angie it is Fri Dec 1         Data Entry       Memo of Understanding         Reports       Memo of Understanding         Correction       Finance         DPO       Payroll         Tools       JD1         Mobile       JD1         About       JD1         Admin       Easternom         Logout       Tx         Form       Bulk         Dotate Form         SubAcct       Form         SubAcct       Form | AgBooks Menu Good Afternoon Angie it is Fri Dec 13.     Data Entry     Reports Memo of Understanding   Correction Payroll   DPO Payroll   Tools JD1   Mobile JD1   Property Control JD1   About JFF   Admin Logout   Tx Form   Grid Bulk   Search Deleted   Dout Fridance   Vendor Form   Grid Index   Account Form   Grid SubAcct   SubAcct Form   Grid SubAcct | AgBooks Menu       Good Afternoon Angie it is Fri Dec 13.         Data Entry       •         Reports       •         Protein       •         Doto       •         Property Control       •         About       •         JFF       •         Admin       •         Logout       •         Vendor       •         Vendor       •         Netholik       •         Admin       •         Logout       •         Admin       •         Logout       •         Netholik       •         Netholik       •         Reports       •         Admin       •         Logout       •         Netholik       •         Name       •         Report       •         Account       •         Name       •         SubAcct       •         SubAcct       •         •       • |

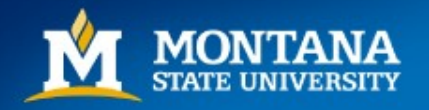

#### Corrections: Using CatBooks

#### First, find the transaction number(s) that you need to change

| Ag          | Boo         | ks № | lenu | Tran   | saction                 |               |                                    |                        |      | College of Ag & I                                                                               | м/  | AES               |                         |                               |                              |                                                          |              | <u>40 (31,36</u>                              |
|-------------|-------------|------|------|--------|-------------------------|---------------|------------------------------------|------------------------|------|-------------------------------------------------------------------------------------------------|-----|-------------------|-------------------------|-------------------------------|------------------------------|----------------------------------------------------------|--------------|-----------------------------------------------|
| FY          | 2014        | 8    | 8 20 | )14 ⊗  | *                       |               | G                                  | iet Da                 | ta   | Clear                                                                                           |     | Mu                | lti sele                | ctusing shi                   | ft/ctrl for                  | adjacent/non-                                            | adjacer      | nt entries. Double click 1                    |
| Entered     |             |      |      |        | Inc                     | ex [1]        |                                    | Accour                 | nt   | Vendor                                                                                          |     |                   | N                       | ame                           | 5                            | SubAccount                                               |              | Group                                         |
| Paid<br>Amt |             |      |      |        | 00000<br>41200<br>41201 | 0<br>1 1<br>1 |                                    | 000<br>0000<br>0000    | ^    | 3 Rivers Communications [13<br>360 Office Solutions [2081]<br>4H Office [536]<br>4moriat [2086] | 33! | 5] Ba<br>Ba<br>Ba | arney<br>aumt<br>obca   | y, Jody<br>Dauer, ^<br>t Chan | Missi<br>_Non<br>4120        | ng SubAcco<br>e Specified<br>01 Ag Amba                  | u<br>IS      | Bobcats<br>Champs<br>COA Reports              |
| Enc<br>DPO: |             |      |      |        | 42313<br>42315<br>42396 | 6<br>8<br>3   | 52<br>52<br>52                     | 2838<br>28402<br>28403 |      | 5\R Stock Dogs [1949]<br>7 Eleven [1879]<br>A & D Auto Body Repair Inc.                         | [1  | 655] D            | rekke<br>ange<br>uff, ( | e, Bob<br>rfield,<br>Glenn    | 4120<br>4120<br>4120<br>4120 | 01 Celebrate<br>01 Celebrate<br>01 Commun<br>01 Dean Cor | e<br>ic<br>m | Designated x<br>Foundation<br>Grants & Contra |
| Desc:       |             |      |      |        | 43201                   | 3<br>5        | 5.                                 | 28404<br>28405         |      | A & I Distributors [912]<br>A.M. Welles [1570]                                                  |     | G                 | ettel,<br>icobs         | , David<br>sen, Je            | 4120                         | 01 General (<br>01 Nora/Jes                              | s l          | IDCs<br>MAES                                  |
| Clr:        | 11          |      |      |        | 43300<br>43300          | 7<br>8        | <ul> <li>52</li> <li>52</li> </ul> | 28406<br>2841          | ~    | A.M. Welles [2134]<br>ABC Rental & Equipment Sale                                               | es  | [754] La          | avey,<br>nhar           | Jenny<br>t, Lorr              | 4120<br>9110                 | 01 Vet Prgm<br>04 Assoc De                               |              |                                               |
|             | F           | FY   | Id   |        | <u>By</u>               | Ente          | red                                |                        |      | <u>Vendor</u>                                                                                   |     | <u>Paid</u>       | <u>Chr</u>              | <u>Index</u>                  | <u>Acct</u>                  | <u>AcctPred</u>                                          |              | <u>Desc</u>                                   |
| Edit        | <u>Edit</u> | 2014 | 2484 | AESBUD | WEBUSER                 | 11/27/        | 2013                               | MSU                    | пс   |                                                                                                 |     | 11/26/2013        | 11                      | 911004                        | 62198                        | 62100                                                    | Calle        | r ID Change x515                              |
| Edit        | <u>Edit</u> | 2014 | 2421 | AESBUD | WEBUSER                 | 11/23/        | 2013                               | Banne                  | er E | xternal Feeds                                                                                   |     | 11/22/2013        | 11                      | 911004                        | 62309                        | 62300                                                    | ОСТ          | Tel Dex Adv                                   |
| Edit        | <u>Edit</u> | 2014 | 2422 | AESBUD | WEBUSER                 | 11/23/        | 2013                               | Banne                  | er E | xternal Feeds                                                                                   |     | 11/22/2013        | 11                      | 911004                        | 62371                        | 62300                                                    | ОСТ          | PROVOST TELEPH                                |
| Edit        | <u>Edit</u> | 2014 | 2423 | AESBUD | WEBUSER                 | 11/23/        | 2013                               | Banne                  | er E | xternal Feeds                                                                                   |     | 11/22/2013        | 11                      | 911004                        | 623B4                        | 62300                                                    | ОСТ          | PROVOST TELEPH                                |
| Edit        | <u>Edit</u> | 2014 | 2474 | AESBUD | WEBUSER                 | 11/23/        | 2013                               | Banne                  | er E | xternal Feeds                                                                                   |     | 11/22/2013        | 11                      | 911004                        | 623B4                        | 62300                                                    | ОСТ          | PROVOST TELEPH                                |
| Edit        | <u>Edit</u> | 2014 | 2348 | ESBUE  | WEBUSER                 | 11/22/        | 2013                               | Staple                 | es   |                                                                                                 |     | 11/21/2013        | 11                      | 911004                        | 62290                        | 62200                                                    | P>S          | TAPLES reinforced                             |
|             |             |      |      |        |                         | i             |                                    |                        |      |                                                                                                 | _   |                   |                         |                               | i                            | 1                                                        |              |                                               |

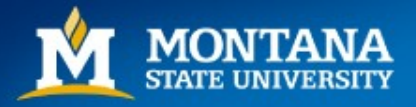

#### CatBooks: Finance Corrections

- Enter the transaction number and "Lookup" the Banner information will populate.
- Enter the new Index and/or Account Code and "Insert".

AgBooks Menu Finance Correction

College of Ag 8

- Enter FY, AgBooks Transaction # (Tx) of entry to be corrected and hit 'Enter' or 'Lookup'
- Enter Requested accounting fields and hit 'Enter' or 'Insert'
- Switch to Justification w/ Alt-J, enter 'Justification' then 'Commit Transactions and Print' or Alt-C
- If 'Current Coding' is not in AgBooks enter by hand and use 'Lookup' to retrieve Doc #, date & description.
- Shortcut keys Lookup/Insert/Justification/Commit Alt-L/I/J/C

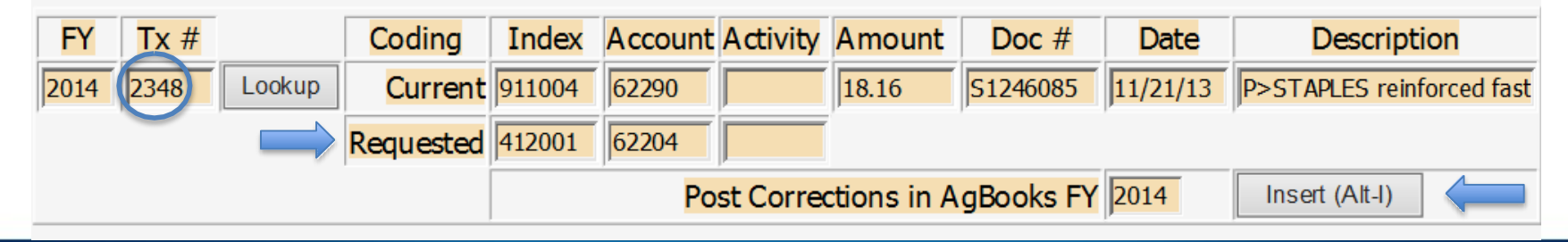

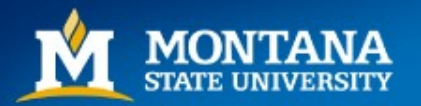

#### CatBooks: Finance Corrections

- Enter your Justification and "Commit Transactions and Print"
- Route to UBS for processing submit to financecorrections@montana.edu

| Pending                                                                                                    | Corre | tions: [To                   | tal- | - 18 16]              |                     |                        |                         |          |             |                          |  |  |  |
|----------------------------------------------------------------------------------------------------|-------|------------------------------|------|-----------------------|---------------------|------------------------|-------------------------|----------|-------------|--------------------------|--|--|--|
| ending                                                                                                    | FY    | <u>Original</u><br><u>Tx</u> | Id   | Author                | <u>From</u><br>Acci | <u>From</u><br>Account | <u>From</u><br>Activity | Doc      | <u>Date</u> | <b>Description</b>       |  |  |  |
| Delete                                                                                                    | 2014  | 2348                         | 31   | MSU\angie.dangerfield | 911004              | 62290                  |                         | S1246085 | 11/21/2013  | P>STAPLES reinforced for |  |  |  |
| Justification: (use Shift Filter for new line in justification)<br>Monthly audit by departmental accountant revealed an error in coding this original transaction; correcting to appropriate index/account code. |       |                              |      |                       |                     |                        |                         |          |             |                          |  |  |  |
|                                                                                                    |       |                              |      |                       |                     |                        |                         |          |             |                          |  |  |  |
| Commit Transactions and Print                                                                                                    |       |                              |      |                       |                     |                        |                         |          |             |                          |  |  |  |

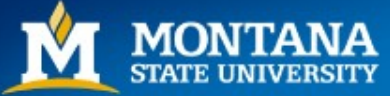

# CatBooks: Finance Corrections The debit and credits have now posted into CatBooks

| A      | gBoo          | ks № | 1enu        | Transa    | oction           |      |                       |      | College of A                         | g & MAES           |            |        |                           |            |                |                             | <u>2677 (-3,787,8</u>    | <u>83.70 792,757.36)</u> | BPA BPA        |
|--------|---------------|------|-------------|-----------|------------------|------|-----------------------|------|--------------------------------------|--------------------|------------|--------|---------------------------|------------|----------------|-----------------------------|--------------------------|--------------------------|----------------|
| F      | <b>Y</b> 2014 | 0    | <b>¥</b> 20 | 014 🔕 😆   |                  |      | Get D                 | ata  | (                                    | lear               |            | М      | ılti select usin          | ng shift   | t/ctrl for a   | ad jacent/non-ad jac        | ent entries. Double clic | k to remove selection.   |                |
| Entere | d             |      |             |           | Index            |      | Accou                 | Int  | V                                    | endor              |            |        | Name                      |            | S              | ubAccount                   | Group                    | Activity                 | Location       |
| Pai    | d             |      |             |           | 000000           |      | 0000                  |      | 3 Rivers Commun                      | ications [133      | 5]         | B      | arney, Joo                | dy         | Missin         | g SubAccou                  | Bobcats                  |                          | None Specified |
| An     | ıt            |      |             |           | 412001 412011    |      | 10000                 |      | 4H Office [536]                      | ns [2081]          |            | B      | aumbauei<br>obcat Cha     | r, 🔿       | _None          | 1 Ag Ambas                  | COA Reports              | ľ                        | Water billing  |
| En     | с             |      |             |           | 41VM22           |      | 50000                 |      | 4Imprint [2086]                      | 040]               |            | B      | obcats                    | L.         | 41200          | 1 BART Tea                  | College of Ag            |                          |                |
| DPC    | :             |      |             |           | 423130           |      | 52838                 | 2    | 7 Eleven [1879]                      | [949]              |            | D      | angerfield                | d, —       | 41200          | 1 Communic                  | Foundation               |                          |                |
| PC     | :             |      |             |           | 423963           |      | 528403                | 3    | A & D Auto Body                      | Repair Inc. [1     | 655        | 5] D   | uff, Glenn                | n<br>vict  | 41200          | 1 Dean Com                  | Grants & Contra          |                          |                |
| Desc   | :             |      |             |           | 432065           |      | 528405                | 5    | A.M. Welles [157                     | [912]<br>0]        |            | Ja     | acobsen, 1                | Je         | 41200          | 1 Nora/Jess                 | MAES                     |                          |                |
| Cli    | :             |      |             |           | 433007<br>433008 | ~    | 528406<br>52841       |      | A.M. Welles [213<br>ABC Rental & Equ | 4]<br>ipment Sales | [75        | 54 L   | avey, Jenr<br>inhart, Lor | ny 🗸<br>rr | 41200<br>91100 | 1 Vet Prgm V<br>A Assoc Dea |                          |                          |                |
|        | 2             | FY   | Id          |           | By               | Ent  | tered                 |      | <u>Vendor</u>                        | <u>Paid</u>        | <u>Chr</u> | Index  | <u>Acct</u>               | Acc        | tPred          |                             | Descriptio               | n                        | Amount         |
| Edit   | Edit          | 2014 | 2702        | AESBUDW   | EBUSER           | 12/1 | 3/2013                | Fina | nce Correction                       | 12/13/2013         | 0          | 911004 | 4 62290                   | 6220       | 00             | cor to 412001               | P>STAPLES reinf          | orced fasteners - [      | -18.16         |
| Edit   | Edit          | 2014 | 2703        | AESBUDW   | EBUSER           | 12/1 | 3/2013                | Fina | nce Correction                       | 12/13/2013         | 0          | 41200  | 62204                     | 6220       | 00             | cor from 9110               | 04 P>STAPLES re          | inforced fasteners       | - D 18.16      |
| Edit   | Edit          | 2014 | 2700        | MSU\angie | e.dangerfield    | 12/1 | 3 <mark>/20</mark> 13 | Stap | les                                  | 12/13/2013         | 0          | 911004 | 62290                     | 6220       | 00             | JD1> P>STAPI                | ES reinforced fas        | teners - DO              | -18.16         |
| Edit   | Edit          | 2014 | 2701        | MSU\angie | e.dangerfield    | 12/1 | .3/2013               | Stap | les                                  | 12/13/2013         | 0          | 911004 | 62208                     | 6220       | 00             | JD1> P>STAP                 | ES reinforced fas        | teners - DO              | 18.16          |

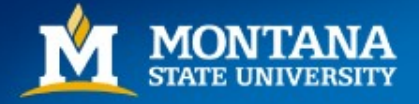

#### CatBooks: JD1s

- Enter the transaction number and "Lookup" the Banner information will populate.
- Enter the new Account Code and "Insert".

| AgBooks Menu JD1 |        |           | College of Ag & MAES |         |          |        |          |          |                           |                |
|------------------|--------|-----------|----------------------|---------|----------|--------|----------|----------|---------------------------|----------------|
|                  |        |           |                      |         |          |        |          |          |                           |                |
| FY Tx #          |        | Coding    | Index                | Account | Activity | Amount | Doc #    | Date     | Description               | Notes          |
| 2014 2348        | Lookup | Current   | 911004               | 62290   |          | 18.16  | S1246085 | 11/21/13 | P>STAPLES reinforced fast |                |
| $\smile$         |        | Requested |                      | 62208   |          |        |          |          |                           |                |
|                  |        |           |                      |         |          |        |          |          |                           | Insert (Alt-I) |

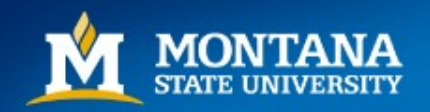

#### CatBooks: JD1s

"Commit Transactions and Print" returns a PDF. Use this form to assist you for your Banner entry in FGAJVCM.

#### Banner JD1 Expense Corrections

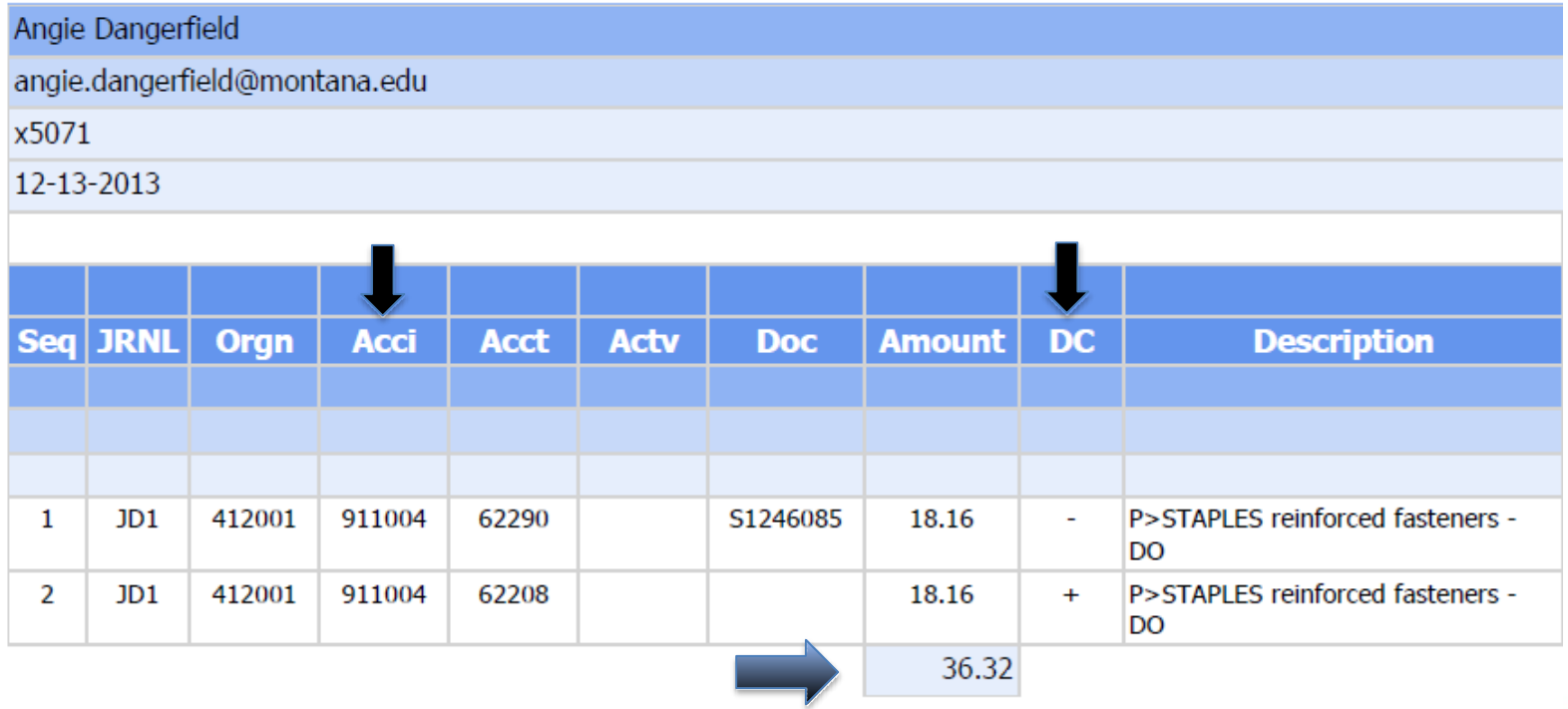

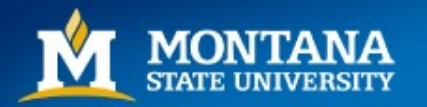